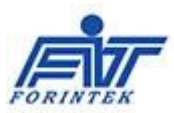

## Руководство администратора по работе с программой

## «Форинтек МТ»

## Оглавление

| 1. | Наз    | начение программного обеспечения        | 1  |
|----|--------|-----------------------------------------|----|
| 2. | Кат    | егории пользователей                    | 1  |
| 3. | Cep    | вис - Настройки                         | 2  |
|    | 3.1    | Настройка и подключение устройств к АРМ | 3  |
|    | 3.2    | Установка адресов для служебных папок   | 4  |
|    | 3.3    | Закрепление за АРМ рабочего места       | 4  |
|    | 3.4    | Настройка доступа к внутренней БД       | 4  |
|    | 3.5    | Выбор места деятельности предприятия    | 5  |
|    | 4. Наз | начение и описание справочников системы | 5  |
|    | 4.1 Ви | иды Документов, Виды Операций           | 5  |
|    | 4.2 Op | рганизации                              | 6  |
|    | 4.3    | Места деятельности предприятия          | 7  |
|    | 4.4    | Производственные участки                | 9  |
|    | 4.5    | Рабочие места                           | 9  |
|    | 4.6    | Учётные записи                          | 11 |
|    | 4.7    | Системные справочники                   | 12 |
|    | 4.8    | Журнал событий                          | 12 |
|    |        |                                         |    |

## 1. Назначение программного обеспечения

Программное обеспечение «Форинтек МТ» предназначено для нанесения маркировки, агрегирования и учета движения товаров в ФГИС МТ

Программное обеспечение совместимо только с оборудованием поставляемым ЗАО «НТЦ АТ Форинтек».

## 2. Категории пользователей

Пользователями программного обеспечения являются сотрудники предприятия. Из числа пользователей должны выделяться следующие категории:

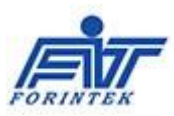

| Категория              | Описание                                                                           | Функции                                                                                                    |
|------------------------|------------------------------------------------------------------------------------|----------------------------------------------------------------------------------------------------|
| Администратор          | Организация и контроль<br>эксплуатации<br>автоматизированных<br>рабочих мест (АРМ) | <ul> <li>определение<br/>автоматизированных рабочих<br/>мест;</li> <li>закрепление за АРМ доступа<br/>к определённым операциям;</li> <li>подключение к АРМ<br/>необходимого оборудования;</li> <li>ввод пользователей в<br/>систему;</li> <li>назначение пользователям<br/>доступа к соответствующим<br/>АРМ (в соответствие с<br/>политикой разграничения<br/>прав доступа к операциям).</li> </ul> |
| Уполномоченное<br>лицо | Общий мониторинг<br>процессов связанных с<br>маркировкой                           | - формирование задания на<br>проведение операций;                                                                                                    |
|                        | маркировкой                                                                        | использовании КИЗ;<br>- регистрация операций в<br>ФГИС МТ;                                                                                                    |
|                        |                                                                                    | - анализ учётной информации<br>в случае возникновения<br>конфликтных ситуаций.                                                                                                    |
| Оператор               | Оператор АРМ                                                                       | выполнение назначенных операций.                                                                                                    |
| Оператор-              | Наладка и тестирование                                                             | - наладка оборудования под                                                                                                    |
| Механик                | оборудования                                                                       | типоразмер вторичной<br>упаковки;                                                                                                    |

# 3. Сервис - Настройки

Сервис Настройки

Выбирая данный пункт меню, администратор на автоматизированном рабочем месте (АРМ) получает доступ к процедурам подключения и настройки устройств, используемых

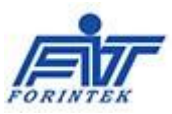

на APM, а также задаёт место деятельности предприятия, определяет рабочее место и при необходимости задаёт параметры подключения к БД и проверяет соединение с MySQL Server.

| Настройки [Маркировка молочных продуктов]                        | ×                                           |
|------------------------------------------------------------------|---------------------------------------------|
| Общие SQL сервер Параметры                                       |                                             |
| Файл с настройками: \\srv\Общие папки\ИT\Projects\FIT LEprico    | n\LEMain\bin-AVN\Debug\Settings\MilkAVN.dat |
| Устройства                                                       |                                             |
| Настройка устройств                                              | Терминал                                    |
| Папка <Ресурсы>                                                  | Режим печати                                |
| \\Srv\Общие папки\//T\Projects\FIT LEpricon\Pecypcы              | 🖲 Печать 🔿 Просмотр                         |
| Выберите папку Х                                                 | 🗌 Тестовый режим                            |
| Папка <Файлы XML>                                                |                                             |
| \\Srv\общие папки\ИT\Projects\FIT LEpricon\Pecypcu_Milk          |                                             |
| Выберите папку Х                                                 | Рабочее место: Участок1_Тест                |
| Маркировка и сери                                                | ализация на конвейере                       |
| Контроль брака                                                   |                                             |
| 100 Максимальный процент брака                                   |                                             |
| Конвейер<br>700 Расстояние от датчика сканера до отбраковщика (п | мм)                                         |
| ОК                                                               | Отмена                                      |

## 3.1 Настройка и подключение устройств к АРМ

| Устройства                       |                                                                                                    |               |
|----------------------------------|----------------------------------------------------------------------------------------------------|---------------|
| BEEP_ALARM                       | -Звуковой сигнал тревоги-10.7.3.241:1091                                                             | Добавить      |
|                                  | ыдпанти.7.3.241:9100<br>-Пампы красная-10 7.3.241:1092                                               |               |
| LAMP_OK-Лам                      | пы зеленая-10.7.3.241:1011                                                                           | Изменить      |
| LAMP_OK_ALA                      | ARM-Лампы красная и зеленая-10.7.3.241:1011                                                          |               |
| LAMP_WARNI                       | NG-JIamna желтая-10.7.3.241:1012                                                                     | Копировать    |
| LINE_2-Octand                    | рака линии 2-10.7.3.241:1031                                                                         | Улалить       |
| REJECTOR-OT                      | браковщик-10.7.3.241:1092-Отбраковка()                                                               | 5 gamme       |
| SENSOR_DEF                       | ЕСТ_OVERFLOW-Датчик переполнения ящика для брака                                                     | Выбрать все   |
| SENSOR_DOO                       | Л_1-Датчик открытия двери 1-10.7.3.230.1073-ДатчикОТ                                                 | 5000000       |
| SENSOR_STO                       | Отменить все                                                                                         |               |
| <ul> <li>ДатчикПродук</li> </ul> |                                                                                                    |               |
| Делитель Прод<br>Принтер Короб   | дукта-Делитель продукта-10.7.3.241:1091-Делитель Прод<br>а-NOVEXX-Noveyy XLP 504 Net Pack            |               |
| <ul> <li>ПринтерКороб</li> </ul> | іки-WEBER-10.7.3.242:10200-ПечатьЭтикеткиКоробки()                                                   | проверкаторт  |
| ПринтерПалет                     | ъ-NOVEXX-NOVEXX XLP 504 Pallet                                                                       | Настройки СОМ |
| ПринтерПроду                     | rkta-NOVEXX-Novexx XLP 504 Net                                                                       |               |
| СканерАкцизн                     | юй Марки-Сканер акцизной марки-127.0.0.1:1000-Сканер.                                                |               |
| СканерГруппо                     | вой-Сканер Cognex DataMan-10.7.3.220:23-СканерШтучны                                                 |               |
| СканерДатаМ                      | атрикс-Сканер кода Datamatrix-127.0.0.1:1001-СканерДат                                               |               |
| СканерКороба                     | Сканер короба SICK-10.7.3.220:2112-СканерКоробаLe<br>Сорба-Сканер короба Config SICK-10.7.3.220:2111 |               |
| СканерКороба                     | ГрупповойСканер Cognex InSight-10.7.3.220:23-Сканер                                                  |               |
| <ul> <li>СканерКоробк</li> </ul> | и-Сканер коробки Cognex DataMan-10.7.3.222:23-Сканер 🗸                                               |               |
|                                  |                                                                                                    |               |

Подключение устройств осуществляется методом выбора устройств, из списка устройств поддерживаемых системой.

## Форинтек МТ

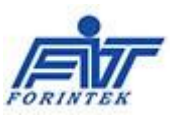

## 3.2 Установка адресов для служебных папок

| Hanka Krocypears                                        |
|---------------------------------------------------------|
| C:\Program Files (x86)\Forintek\Forintek Farma\Pecypcы  |
| Выберите папку Х                                        |
| Папка <Файлы XML>                                       |
|                                                         |
| C:\Program Files (x86)\Forintek\Forintek Farma\ФайлыXML |
| Выберите папку Х                                        |

Адреса служебных папок задаются при разворачивании ПО и не подлежат в дальнейшем изменениям.

## 3.3 Закрепление за АРМ рабочего места

В соответствующее поле выбирается значение из списка [Рабочих мест] зафиксированных в системе.

| Рабочее место: | Администратор                                    | v |
|----------------|--------------------------------------------------|---|
|                | Агрегатор паллет - Линия1<br>АДМИН - Линия1      |   |
|                | Администратор                                    |   |
|                | АРМ1 Маркировщик - Линия1                        |   |
|                | АРМЗ Контролер - Линия 1                         |   |
|                | АРМ4 Агрегатор - Линия1                          |   |
|                | АРМА Склад III - Линия I<br>Маркиратор - Пиния 1 |   |
|                | Печать этикеток и сериализация - Лини            | я |
|                | Планировщик                                      |   |
|                | Разработчик - Линия Г                            |   |
|                | Разработчик - Линия6                             |   |
|                | Склад ГП 2 - Линия 1<br>Склад ГП 1 - Пиния 1     |   |
|                | Упаковщик коробов - Линия1                       |   |
|                | Упаковщик паллет - Линия2                        |   |
|                | Уполномоченное лицо - Линия 1                    |   |
|                | Эмулятор 2 - Линия1                              |   |

## 3.4 Настройка доступа к внутренней БД

В качестве БД для внутренних учётов в системе используется MySQL Server. Для проверки доступа к БД необходимо выбрать закладку [SQL Server].

| Общие SQL сервер Параметры        |                      |
|-----------------------------------|----------------------|
|                                   |                      |
| Вид SQL сервера:                  | MySql Server V       |
| Имя компьютера\Имя SQL сервера\IP |                      |
| адрес:                            | 10.7.3.120 ~         |
| Имя пользователя:                 | root                 |
| Пароль:                           | *****                |
| Имя базы данных:                  | goods_test ~         |
|                                   | Проверить соединение |

После заполнения всех полей открывшейся формы Администратор должен нажать на кнопку [Проверить соединение]. При успешном соединении с сервером на экране монитора появится соответствующее сообщение. Нажатие на кнопку [OK] фиксирует заданные параметры подключения.

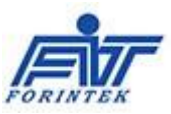

При разворачивании системы, разработчиком ПО на предварительно установленном MySQL Server создаётся БД, соответствующая выбранной товарной группе, например, 'Forintek-MILK', создаётся Имя входа XXXX с паролем XXXXX.

#### 3.5 Выбор места деятельности предприятия

Привязка APM к Месту производственной деятельности осуществляется во вкладке [Параметры]: Задаётся предприятие и место его деятельности:

| Настройки [Маркировка лекарственных препаратов] |        |  |  |  |  |
|-------------------------------------------------|--------|--|--|--|--|
| Общие SQL сервер Параметры                      |        |  |  |  |  |
| Предприятие:                                    | v      |  |  |  |  |
| Место деятельности:                             | ~      |  |  |  |  |
| ОК                                              | Отмена |  |  |  |  |

#### 4. Назначение и описание справочников системы

Во вкладке [Справочники] главного меню перечислены все справочники системы

| Справочники                                          |
|------------------------------------------------------|
| Виды документов                                      |
| Виды операций                                        |
| Организации                                          |
| Лекарства                                            |
| Данные предприятия                                   |
| Линии                                                |
| Рабочие места                                        |
| Учетные записи                                       |
| Виды документов подтверждения соответствия           |
| Виды договоров при реализации                        |
| Виды отбора образцов лекарственных препаратов        |
| Виды производственных заказов                        |
| Виды операций приемки                                |
| Виды операции отгрузки                               |
| Виды вывода из оборота                               |
| Виды источников финансирования                       |
| Причины (основания) передачи на уничтожение          |
| Способы уничтожения                                  |
| Причины вывода из оборота                            |
| Перечень операций, для которых применим отзыв/отмена |
| Тип запроса по упаковке                              |
| Справочник видов операции редактирования             |
| Журнал событий                                       |

## 4.1 Виды Документов, Виды Операций

Данные справочники содержат информацию о реализованных в системе формах отчёта, подлежащих регистрации в ФГИС МТ, и соответствующих им операциях, проводимых с упаковками.

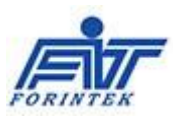

| Виды документов — 🗖 🗖 💌                                                                  |                   |                       |                                       |                                                            |            |  |  |  |
|------------------------------------------------------------------------------------------|-------------------|-----------------------|---------------------------------------|------------------------------------------------------------|------------|--|--|--|
| Добавить Копировать 🖋 Изменить 💥 Удалить Удалить все 🦷 Фильтр 🛛 Импорт Экспорт 🔀 Закрыть |                   |                       |                                       |                                                            |            |  |  |  |
| Ко<br>док                                                                                | д вида<br>кумента | Код вида<br>документа | Наименование                          | Краткое наименование                                       |            |  |  |  |
|                                                                                          | 21001             | 210                   | Запрос информации по номеру SGTIN/S   | (210) Запрос информации по номеру SGTIN/SSCC               |            |  |  |  |
|                                                                                          | 21101             | 211                   | Результат обработки сведений по номер | (211) Уведомление на запрос по номеру SGTIN/SSCC           |            |  |  |  |
|                                                                                          | 21201             | 212                   | Изменение списка доверенных контраге  | (212) Изменение списка доверенных контрагентов             |            |  |  |  |
|                                                                                          | 25001             | 250                   | Регистрация в ИС «Маркировка» сведен  | (250) Отмена ранее зарегистрированной операции             |            |  |  |  |
|                                                                                          | 25101             | 251                   | Регистрации в ИС «Маркировка» сведен  | (251) Отзыв переданных получателю лекарственных препарат   |            |  |  |  |
|                                                                                          | 31100             | 311                   | Регистрация в ИС «Маркировка» сведен  | (311) Маркировка лекарственных препаратов (сводный)        |            |  |  |  |
|                                                                                          | 31103             | 311                   | Регистрация в ИС «Маркировка» сведен  | (311) Маркировка лекарственных препаратов (собственное п   |            |  |  |  |
|                                                                                          | 31104             | 311                   | Регистрация в ИС «Маркировка» сведен  | (311) Маркировка лекарственных препаратов (контрактное пр  |            |  |  |  |
|                                                                                          | 31105             | 311                   | Регистрация в ИС «Маркировка» сведен  | (311) Окончательная упаковка ЛП                            |            |  |  |  |
|                                                                                          | 31201             | 312                   | Регистрация в ИС «Маркировка» сведен  | (312) Отбор образцов лекарственных препаратов              | И(ВидУпако |  |  |  |
|                                                                                          | 31301             | 313                   | Регистрация в ИС «Маркировка» сведен  | (313) Выпуск готовой продукции                             | ВключенаИл |  |  |  |
|                                                                                          | 38101             | 381                   | Регистрация в ИС «Маркировка» сведен  | (381) Отгрузка лекарственных препаратов собственнику       | НетВладель |  |  |  |
|                                                                                          | 39101             | 391                   | Регистрация в ИС «Маркировка» сведен  | (391) Повторный ввод лекарственного препарата в оборот     | И(ВидУпако |  |  |  |
|                                                                                          | 41501             | 415                   | Регистрация сведений в ИС «Маркировк  | (415) Отгрузка лекарственных препаратов со склада Продавца | ИЛИ(И(Вклк |  |  |  |
|                                                                                          | 41601             | 416                   | Регистрация сведений в ИС «Маркировк  | (416) Прием лекарственных препаратов на склад Покупателя   |            |  |  |  |
|                                                                                          | 41701             | 417                   | Регистрация в ИС «Маркировка» сведен  | (417) Возврат приостановленных лекарственных препарато     |            |  |  |  |
|                                                                                          | 43101             | 431                   | Регистрация сведений в ИС «Маркировк  | (431) Перемещение лекарственных препаратов между различ    |            |  |  |  |

| Наименование                                               | Класс операции                       | Класс документа        | Включен в  | Документ с |
|------------------------------------------------------------|--------------------------------------|------------------------|------------|------------|
| Регистрация\запрос данных в ИС "Маркировка"                | ЈорошравкаДанных                     |                        | приложение | автомати   |
| Сериализация маркированных упаковок                        | ЈоbСериализацияМаркированныхУпаковок | DocumentOperation31105 | <b>v</b>   |            |
| Уведомление на запрос по номеру SGTIN/SSCC                 | ЈорПеремещениеУпаковок               | DocumentOperation21101 | ✓          | ~          |
| Уведомление о подтверждении сведений                       | JobЗагрузкаПолученныхФайлов          | DocumentOperation60701 | ~          | ~          |
| Уведомление о приемке лекарственных препаратов             | JobЗагрузкаПолученныхФайлов          | DocumentOperation60201 | ~          | ~          |
| Уведомление о фиксации изменений                           | ЈорПеремещениеУпаковок               | DocumentOperation20101 | ~          | ~          |
| Уведомление о фиксации сведений                            | ЈорПеремещениеУпаковок               | DocumentOperation20001 | ~          | ~          |
| Уведомление отправителя об отказе получателя от приемки ЛП | JobЗагрузкаПолученныхФайлов          | DocumentOperation60601 | ~          | ✓          |
| Уведомление получателя об отгрузке отправителем ЛП         | JobЗагрузкаПолученныхФайлов          | DocumentOperation60101 | ~          | ~          |
| Уведомление получателя об отзыве переданных ЛП             | JobЗагрузкаПолученныхФайлов          | DocumentOperation60501 | ~          | ~          |
| Уведомление собственника об отгрузке лекарственных препа   | JobЗагрузкаПолученныхФайлов          | DocumentOperation60301 | ~          | ~          |
| Уведомление собственника об отгрузке ЛП                    | ЈорПеремещениеУпаковок               | DocumentOperation60301 | ~          | ~          |
| Уничтоженные лекарственные препараты                       | JobПеремещениеУпаковокИзДокумента    | DocumentOperation54201 | ~          |            |
| Упаковка алкогольной продукции штучная                     | JobАгрегированиеШтучное              | DocumentProduct10001   |            |            |

Данные справочники являются служебными и не подлежат коррекции.

#### 4.2 Организации

Данный справочник представляет собой список организаций, зарегистрированных в системе. В него заносятся предприятия-контрагенты.

Справочник должен содержать хотя бы одну запись: данные о предприятии производителе - от имени которого работает система.

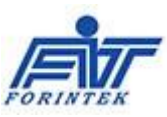

| Реда                                      | актирование - Юридические лица       | × |  |  |  |  |
|-------------------------------------------|--------------------------------------|---|--|--|--|--|
|                                           |                                      |   |  |  |  |  |
| Краткое наименование:                     | Форинтек                             |   |  |  |  |  |
| Полное наименование:                      | ЗАО НТЦ Форинтек                     |   |  |  |  |  |
| Идентификатор ФИАС:                       |                                      |   |  |  |  |  |
| Адрес:                                    | Кулаково 20                          |   |  |  |  |  |
| ИНН:                                      | 7722018930                           |   |  |  |  |  |
| КПП:                                      | 772201001                            |   |  |  |  |  |
| Статус:                                   | Резидент РФ 🗸 🗸 ч                    |   |  |  |  |  |
| Префикс предприятия:                      | 460318489                            |   |  |  |  |  |
| Цифра расширения:                         | 1                                    |   |  |  |  |  |
| ·                                         | ВетИС                                |   |  |  |  |  |
| Идентификатор хозяйствующего<br>субъекта: | 235442344444444444444444444444322342 |   |  |  |  |  |
|                                           | Обмен документами                    |   |  |  |  |  |
| Телефон организации:                      | +7(495)781-6146                      |   |  |  |  |  |
| Электронная почта:                        | Forintek@Forintek.ru                 |   |  |  |  |  |
| Папка обмена документами:                 | Папка обмена документами: Обмен      |   |  |  |  |  |
|                                           | Справочники                          |   |  |  |  |  |
| Страна:                                   | РОССИЯ 🗸                             |   |  |  |  |  |
| Субъект РФ:                               | Москва 🗸 📈                           |   |  |  |  |  |
| Места деятельности:                       |                                      |   |  |  |  |  |
| Места ответственного хранения:            |                                      |   |  |  |  |  |
|                                           | Сохранить Отмена                     |   |  |  |  |  |

Идентификатор хозяйствующего субъекта в ВетИС – обязательно к заполнению. Параметр используется при вводе товара в оборот.

С помощью выбора пунктов меню [Места Деятельности] и [Места Ответственного Хранения] у администратора есть возможность ознакомиться с соответствующей информацией по организациям:

|          | Места д                                | <u>деятельности</u>     |                         |                    |                |                                       |             |
|----------|----------------------------------------|-------------------------|-------------------------|--------------------|----------------|---------------------------------------|-------------|
|          |                                        |                         | Места деятельно         | ости - Организа    | чии            | - 🗆 🗙                                 |             |
|          | Доба                                   | вить Копировать         | 🥜 Изменить 💥 Удал       | ить Удалить все    | 🍸 Фильтр 🛛 Имі | торт 💂                                |             |
|          |                                        | Наименован              | ние Иденти              | фикатор            | Идентификатор  | ФИАС                                  |             |
|          | •                                      | Участок 1               | 0000000100              | 930                |                |                                       |             |
|          | <                                      |                         |                         |                    |                | >                                     |             |
|          | 1.                                     | 13 1                    |                         |                    |                |                                       |             |
|          |                                        |                         |                         |                    |                |                                       |             |
| Иеста от | гветственного хр                       | ранения                 |                         |                    |                |                                       | _           |
|          |                                        | Me                      | ста ответственного      | хранения - Орг     | анизации       | _ □                                   | ×           |
| Доба     | вить Копирова                          | ать 🥜 Изменить 🎖        | 🗙 Удалить Удалить все   | 🍸 Фильтр 🛛 Им      | порт Экспорт 🔀 | Закрыть                               |             |
|          | Организаци<br>ответственно<br>хранения | я Идентис<br>ого органи | рикатор Адрес<br>Ізации | Идентифика<br>ФИАС | тор ИНН        | 'егистрационныі<br>номер<br>участника | Субъе<br>Р⊄ |
| Þ        | Атика                                  | 4321456789              | 6518                    |                    |                |                                       |             |
| <        |                                        |                         |                         |                    |                |                                       | >           |
| 1.       | 13 1                                   |                         |                         |                    |                |                                       |             |

и в случае необходимости скорректировать её в ручном или автоматическом режиме. Автоматическая коррекция данных о предприятии осуществляется путём выбора соответствующего пункта в главном меню [ГИС МТ].

4.3 Места деятельности предприятия

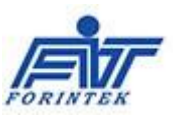

Справочник содержит служебные данные о предприятии производителе, необходимые для коммуникаций с ИС МТ и регистратором эмиссии (РЭ) кодов маркировки, доступ к которому организован путём обращения к станции управления заказами (СУЗ).

| Редактиров                                    | ание - Места деятельности предприятия                           |
|-----------------------------------------------|-----------------------------------------------------------------|
|                                               |                                                                 |
| Наименование предприятия:                     | Форинтек 🗸                                                      |
| Наименование места:                           | Кулакова 20 🗸 🗸                                                 |
| Вид агрегирования:                            | Агрегирование в короба и паллеты                                |
|                                               | — Подключение к стенду ГИС МТ                                   |
| Строка подключения к стенду:                  | https://demo.lp.crpt.tech/api/v3                                |
| Наименование сертификата:                     | вич; B9302889CAF71F498A55D00D3CEDDEF44C6F48AC 🗸                 |
|                                               | Проверить                                                       |
|                                               | Подключение к СУЗ                                               |
| Строка подключения:                           | https://intuot.crpt.ru:12011/api/v2/milk                        |
| Идентификатор СУЗ:                            | 8eada720-9b7f-48cd-b847-9d1b376eac18                            |
| Строка подключения к реестру<br>интеграторов: |                                                                 |
| Идентификатор подключения СУЗ:                | 8аа72а3b-f54e-482а-be0d-c83ds Получить идентификатор            |
|                                               | Проверить                                                       |
|                                               | — Подключение к Каталогу товаров                                |
| Строка подключения к каталогу<br>товаров:     | https://xn80aqu.xn7sbabas4ajkhfocclk9d3cvfsa.xnp1ai/v           |
| Ключ подключения к каталогу                   | i91syr3i15cbi3kk                                                |
|                                               | Подключение к ВетИС                                             |
| Строка подключения к ВетИС:                   | https://api2.vetrf.ru:8002/platform/services/2.1/ApplicationMan |
| Ключ подключения к ВетИС:                     | Yzc3YjdhMDgtYjk0Mi00ZTMyLThmYjMtZjc2ZmMzMTUwYTBI                |
| Логин доступа к АРІ:                          | forint-210420                                                   |
| Пароль доступа к АРІ:                         | cP3Z8ikX2G                                                      |
| Логин пользователя Меркурий:                  | aleksandrov_vn_210430                                           |
| Идентификатор сервиса:                        | mercury-g2b.service:2.1                                         |
|                                               | Сохранить Отмена                                                |

Нажав на кнопку [Изменить] Администратор получает доступ к форме, где в частности может задать необходимые для подключения к ГИС МТ и СУЗ параметры.

Соответствующие параметры доступа к ИС МТ берутся из Личного кабинета (ЛК) производителя в ИС МТ, а именно:

- Подключение к стенду -> постоянен и не подлежит изменению;

- Наименование сертификата -> список зарегистрированных в ИС сертификатов, а также срок их действия, можно просмотреть в [ЛК-Администрирование-Пользователи]. При этом выбранный для доступа к ИС сертификат должен быть соответствующим образом установлен на АРМ;

Параметры для доступа к СУЗ получаются производителем на этапе регистрации клиента СУЗ. Они зафиксированы для определённого [Места деятельности] и не подлежат изменению.

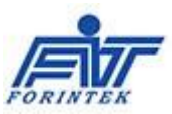

Нажав на кнопку [Проверить] – администратор имеет возможность проверить связь соответственно с ФГИС МТ или СУЗ.

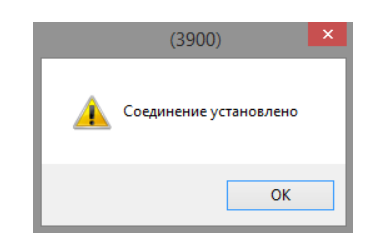

Также необходимо заполнить реквизиты подключения производителя к Национальному каталогу товаров и ВетИС.

Если на месте деятельности предполагается проводить агрегирование товаров – необходимо задать его вид.

#### 4.4 Производственные участки

Содержащиеся в данном справочнике данные применяются для генерации последовательного серийного номера групповых упаковок системы, агрегируемых на разных производственных линиях.

| Производственные участки – — 🗙 |                                                                                                    |         |         |         |  |   |  |  |
|--------------------------------|----------------------------------------------------------------------------------------------------|---------|---------|---------|--|---|--|--|
| Paño                           | рабочие места                                                                                                    |         |         |         |  |   |  |  |
|                                | Наименование Минимальный Максимальный Последний<br>участка номер упаковки номер упаковки напечатанный номер<br>упаковки упаковки |         |         |         |  |   |  |  |
| •                              | Линия1                                                                                                    | 1       | 1000000 | 13868   |  |   |  |  |
|                                | Линия2                                                                                                    | 1000001 | 2000000 | 1047891 |  |   |  |  |
|                                | Линия3                                                                                                    | 2000001 | 3000000 | 2006244 |  |   |  |  |
|                                | Линия4                                                                                                    | 3000001 | 4000000 | 3000007 |  |   |  |  |
|                                | Линия5                                                                                                    | 4000001 | 5000000 | 4000002 |  | ~ |  |  |
| 1                              | из 8                                                                                                    |         |         |         |  |   |  |  |

## 4.5 Рабочие места

Справочник хранит информацию обо всех рабочих местах, зарегистрированных в системе. Рабочие места характеризуются списком доступных для выполнения операций. За одним APM могут быть закреплены несколько рабочих мест. При входе пользователя в систему запрашиваются логин и пароль пользователя.

| ŕb | Φομ                             | оинтен | к - Фарма | × |
|----|---------------------------------|--------|-----------|---|
|    | Имя<br>пользователя:<br>Пароль: |        |           | ¥ |
|    | ОК                              |        | Отмена    |   |

После чего предоставляется доступ к операциям согласно правам пользователя.

Выбрав рабочее место:

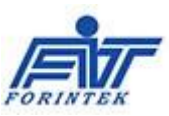

|       | Рабочие м                            | еста — 🗖 🗙                          |  |  |
|-------|--------------------------------------|-------------------------------------|--|--|
| Доба  | вить Копировать 🥜 Изменить 💥 Удалить | 🍸 Фильтр 🛛 Импорт Экспорт 🔀 Закрыть |  |  |
| Видь  | <u>і операций</u>                    |                                     |  |  |
|       | Наименование                         | Виды операций 🏻 🍸                   |  |  |
|       | Агрегатор паллет                     | 1                                   |  |  |
| •     | Эмулятор                             | 46                                  |  |  |
| 2из 2 |                                      |                                     |  |  |

и нажав пункт меню [Виды операций] администратор может просмотреть список операций, доступных на рабочем месте:

|                                    | Рабочие м                                                                 | еста — 🗆 🗙                               |               |   |
|------------------------------------|---------------------------------------------------------------------------|------------------------------------------|---------------|---|
| Доба                               | авить Копировать 🥜 Изменить 💥 Удалить                                     | 🍸 Фильтр   Импорт Экспорт 🔀 Закрыть      |               |   |
| Видь                               | ы операций                                                                |                                          |               |   |
|                                    | Наименование                                                              | Виды операций                            |               |   |
|                                    | Агрегатор паллет                                                          | 1                                        |               |   |
| •                                  | Эмулятор                                                                  | 46                                       |               |   |
|                                    | Виды операций р                                                           | абочего места - Рабочие места            | _ 0           | × |
| Доба                               | авить Копировать 🥜 Изменить 💥 Удалить                                     | <b>Т</b> Фильтр Импорт Экспорт 🔀 Закрыть |               |   |
|                                    | Вид опе                                                                   | ерации                                   | Вид документа | ^ |
| Þ                                  | Агрегирование коробов в палеты                                            | · ·                                      | 915           | 1 |
|                                    | Агрегирование лекарства в короба групповое                                |                                          | 915           |   |
|                                    | Агрегирование лекарства в короба штучное                                  |                                          | 915           | 1 |
|                                    | Возврат приостановленных лекарственных препар                             | ратов                                    | 417           | 1 |
|                                    | Вывод из оборота лекарственных препаратов с учетом различных типов вывода |                                          |               | 1 |
|                                    | Выпуск готовой продукции (серийный)                                       |                                          |               | 1 |
| Выпуск готовой продукции (штучный) |                                                                           |                                          | 313           | ] |
|                                    | <b>D</b>                                                                  |                                          | 914           | 1 |
|                                    | дополнительное вложение упаковок                                          |                                          |               |   |

Путём добавления/удаления операций у Администратора есть возможность менять доступ к операциям.

Для регистрации в системе нового Рабочего места Администратору надлежит выбрать пункт меню [Добавить]. Далее в открывшейся форме следует ввести название рабочего места и нажать на [...] в поле [Виды операций]:

|    | Рабочие                                              | места — 🗆 🗙                         |
|----|------------------------------------------------------|-------------------------------------|
| До | бавить Копировать 🥜 Изменить 💥 Удалить               | 🍸 Фильтр   Импорт Экспорт 🔀 Закрыть |
| Ви | ды операций                                          |                                     |
|    | Наименование                                         | Виды операций                       |
|    | Агрегатор паллет                                     | 1                                   |
|    | Эмулятор                                             | 46                                  |
|    | Добавление - Ра                                      | бочие места                         |
|    | Наименование: Уполном<br>Виды операций:<br>Сохранить | оченное лицо<br><br>Отмена          |

Если в открывшемся окне нажать [Добавить] - на экране откроется список операций, зарегистрированных в системе:

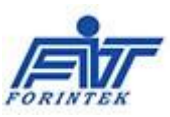

| Наименование:  | Уполномоченное лицо                                                                                                    |               |
|----------------|----------------------------------------------------------------------------------------------------|---------------|
| Зиды операций: |                                                                                                    |               |
|                | Виды операций рабочего места - Рабочие места                                                                                                    | >             |
|                | 🗄 Добавить Копировать 🥜 Изменить 💥 Удалить 🦷 Фильтр 🛛 Импорт Экспорт 🔀 Закрыть                                                                                                    |               |
|                | Отметить все Снять все                                                                                                    | Вид документа |
|                | <ul> <li>№ А ре провение педорова в палеты</li> <li>№ А регирование педорова в короба приповое</li> <li>№ Арегирование педорова короба приповое</li> <li>№ Арегирование педорова короба приповое</li> <li>№ Вовод из оборота педорование педорование педорование педорование педорование педорование педорование педорование педорование приложеных препаратов</li> <li>№ Вывод из оборота педорование (ворманые)</li> <li>№ Выпуск готовой продукции (влучный)</li> <li>№ Дополнительное вложение упаковок</li> <li>№ Запрос инеориящии приченых</li> <li>№ Паракрама и серинальзация (ПП</li> <li>№ Мариорования путьких робок без сериклизации</li> <li>№ Мариорования путьких пробок без сериклизации</li> <li>№ Мариорования путьких пробок без сериклизации</li> <li>№ Пополника претакрателя педорование ПП</li> </ul> |               |
|                | Отрузка лекарственных препаратов со склада Продавца     Отрузка лекарственных препаратов состада Продавца     Отрузка лекарственных препаратов собственних (церинный)     Отрузка лекарственных препаратов собственних (церинный)     Отризка лекарственных препаратов     Отенные аректострупованной операции     У Отенные ареке заректострупованной операции                                                                                                    |               |

Проставив галочки в нужных операциях и нажав [OK], Администратор тем самым зафиксирует операции за созданным рабочим местом.

## 4.6 Учётные записи

Содержит учётные записи пользователей, зарегистрированных в системе. В том числе для каждого пользователя - пароль для входа в систему и список [Рабочих мест] доступных пользователю.

|    | Учетные записи                                                                 |               |                         |                      |            |           |
|----|--------------------------------------------------------------------------------|---------------|-------------------------|----------------------|------------|-----------|
| E, | Добавить Копировать 🖋 Изменить 💥 Удалить   🍸 Фильтр 🛛 Импорт Экспорт 🔀 Закрыть |               |                         |                      |            |           |
| 1  | Рабочие места                                                                  |               |                         |                      |            |           |
| Γ  |                                                                                | Наименование  | Краткое<br>наименование | Группа пользователей | Примечание | Отключена |
| Þ  |                                                                                | Администратор | Администратор           | Администраторы       |            |           |
|    |                                                                                | Оператор      | Оператор                | Операторы            |            | ✓         |
|    | 1из 2                                                                          |               |                         |                      |            |           |

Для ввода нового пользователя в систему Администратору необходимо нажать пункт меню [Добавить] и заполнить поля появившейся формы:

| Pe                        | дактирование - Учетные записи | × |
|---------------------------|-------------------------------|---|
|                           |                               |   |
| Полное имя пользователя:  | Начальник цеха фасовки        |   |
| Краткое имя пользователя: | Начальник цеха фасовки        |   |
| Группа пользователей:     | Администраторы                |   |
| Наименование сертификата: | ~                             |   |
| Пароль:                   | X                             |   |
| Примечание:               |                               |   |
| Отключена:                | Her v                         |   |
|                           |                               |   |
|                           |                               |   |
|                           |                               |   |
|                           | Сохранить Отмена              |   |
|                           |                               |   |

В том числе заполнить пароль:

| Пароль:         | X                |
|-----------------|------------------|
| кечан 🧳         | Изменение пароля |
| INOVEL<br>E MEC | Введите пароль:  |
| Cos             | ОК Отмена        |

Форинтек МТ

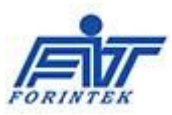

| <br>И | указать | список | доступных | пользователю | Рабочих | мест: |
|-------|---------|--------|-----------|--------------|---------|-------|
|       | 2       |        |           |              |         |       |

| Рабочие места: |                                                            |
|----------------|------------------------------------------------------------|
|                | Рабочие места учетной записи                               |
|                | 🕴 Добавить Копировать 🎤 Изменить 💥 Удалить   🍸 Фильтр   Им |
|                | Отметить все Снять все                                     |
|                | <ul> <li>☐ Агрегатор паллет</li> <li>☐ Эмулятор</li> </ul> |
|                |                                                            |
|                | ОК Отмена                                                  |

Таким образом, разграничение прав доступа реализуется согласно правилам:

- за каждым [Рабочим Местом] закреплены определённые [Операции];

| - к каждому [Рабочему Месту] имеют доступ определённые пользователи (с | огласно |
|------------------------------------------------------------------------|---------|
| своим Учётным записям).                                                |         |

У пользователей с закреплёнными за ними Сертификатами, зарегистрированными в ФГИС МТ – автоматически возникает разрешение на коммуникацию с ФГИС (отправку\приём данных).

#### 4.7 Системные справочники

Ниже перечисленные справочники :

```
Код вида документа обязательной сертификации
Признак отгрузки неучастнику
Код типа отгрузки
Виды ввода в оборот
Причина вывода из оборота 1
Причина вывода из оборота 2
Причина списания
```

являются системными словарями и не подлежат изменениям.

#### 4.8 Журнал событий

Справочник предназначен для ведения и анализа теневых учётов событий, инициированных пользователем на АРМ.

#### Например: из анализа нижеследующего фрагмента журнала событий

| Журнал событий                 |                      |                                                        |                                                        |               | _ 🗆                 | ×          |  |
|--------------------------------|----------------------|--------------------------------------------------------|--------------------------------------------------------|---------------|---------------------|------------|--|
| 🗄 🍸 Фильтр   Экспорт 🔀 Закрыть |                      |                                                        |                                                        |               |                     |            |  |
|                                | Номер/<br>КодОбъекта | Действие                                               | Объект                                                 | Пользователь  | Дата и время        | ^          |  |
|                                | 2970                 | Программа закрыта                                      |                                                        | Администратор | 14.06.2019 14:25:45 |            |  |
|                                | 3236                 | СТОП Передача лекарственных препаратов на уничтожение  |                                                        | Администратор | 14.06.2019 14:22:34 |            |  |
|                                | 2401                 | СТАРТ Передача лекарственных препаратов на уничтожение |                                                        | Администратор | 14.06.2019 14:22:26 |            |  |
| •                              |                      | Добавление                                             | (541) Передача лекарственных препаратов на уничтожение | Администратор | 14.06.2019 14:20:03 |            |  |
| 39                             | из 196               |                                                        | 1                                                      |               |                     | Т <b>*</b> |  |

#### Форинтек МТ

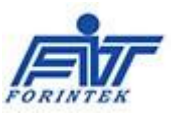

видно, что пользователем [Администратор] была поставлена в очередь на выполнение операция «(541) Передача ЛП на уничтожение». Далее можно проследить время начала и окончания выполнения данной операции.